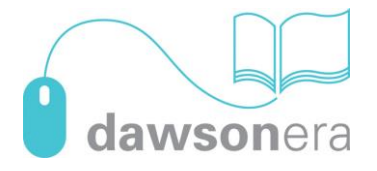

## Downloading eBooks onto an iOS device

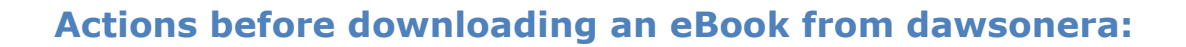

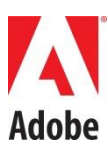

Register for an Adobe ID at https://accounts.adobe.com/

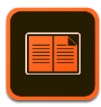

Download Digital Editions from the App store

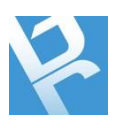

Download BlueFire Reader from the App store

## Downloading an ebook on dawsonera from an iOS device

1. To download an eBook, log into dawsonera on the iOS device, search for the required title and click the download button

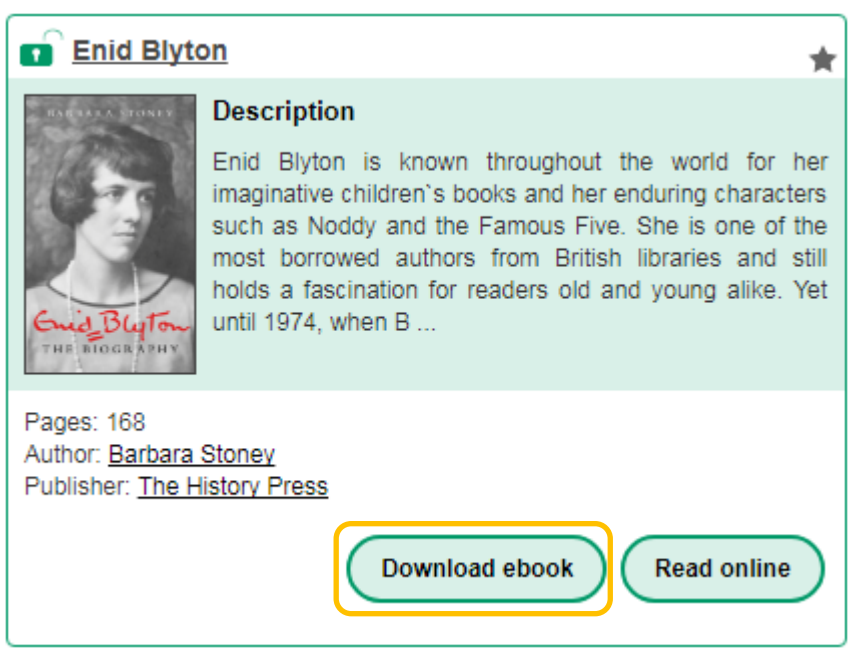

2. Choose the length of the download from the drop down menu and click download.

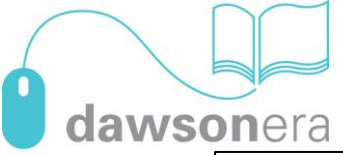

| Download ebook X                                                                                                    |
|----------------------------------------------------------------------------------------------------|
| Like a traditional library, our ebooks are loaned to you for a limited time.<br>To continue reading after your loan has expired you will need to download again. |
| Choose length of loan                                                                                                    |
| 1 day (loan expires 27/10/17)                                                                                                    |
| Reader Software                                                                                                    |
| Adobe Digital Editions                                                                                                    |
| Download                                                                                                    |
| Downloaded ebooks will not allow you to print or copy from the text.<br>To print or copy from the book please use our online reader.                             |

3. A notification pop-up will appear confirming the length of availability of the title once downloaded. **Click on "for iPhone and iPad users..." link.** 

| Download in progress                                                                                      | X |
|----------------------------------------------------------------------------------------------------|---|
| You have downloaded <b>Enid Blyton</b> Please wait for your download to start before closing this window. |   |
| Download Expires:                                                                                         |   |
| 10:13 AM, October 27, 2017                                                                                |   |
| Cancel For iPhone & iPad users click here to download                                                     |   |
| Downloaded ebooks will not allow you to print or copy from the text.                                      |   |
| To print or copy from the book please use our online reader.                                              |   |

4. Clicking on the iPhone/iPad users link will open a new window in Safari – click open in BlueFire Reader/Adobe Digital Editions. Alternatively, you can click on "more" and select a different app, i.e. Adobe Digital Editions.

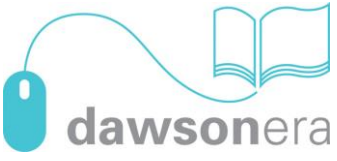

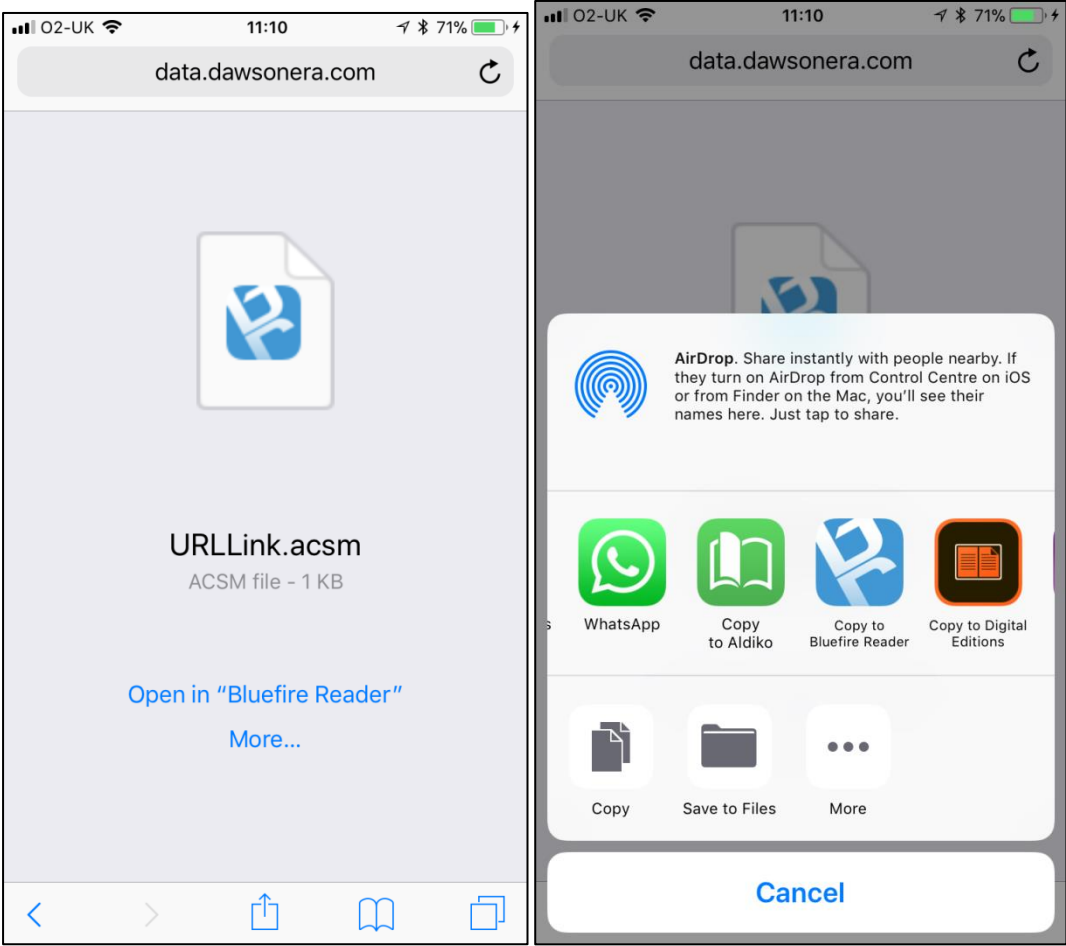

5. Once the app is selected, the content will download to your library.

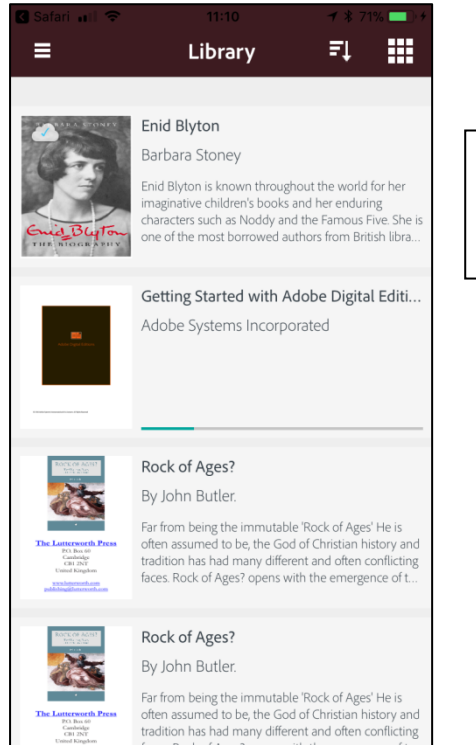

To read the content offline, please open the title once whilst connected to the Internet. After which you'll be able to read the content offline.